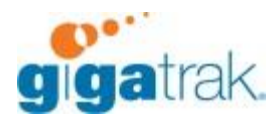

## **ENABLE RDP DOWNLOAD**

## Chrome

- 1. Open Chrome
- 2. Click on the 3 dots in the top left and choose settings
- 3. Scroll to the bottom of the page and expand the Advanced Tab
- 4. Scroll to Downloads
- 5. Choose Clear next to "Open certain file types"
- 6. Close Chrome and reopen

| Location                                                |        |
|---------------------------------------------------------|--------|
| C:\Users Downloads                                      | Change |
| Ask where to save each file before downloading          | -      |
| Open certain file types automatically after downloading | Clear  |

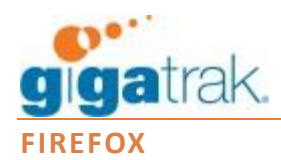

- 1. Open FireFox
- 2. Choose the 3 lines in the top right and choose Options
- 3. Scroll down to Applications
- 4. Change RDP File to Always ask
- 5. Close FireFox and reopen

## Applications

Choose how Firefox handles the files you download from the web or the applications you use while browsing.

| ♀ Search file types or applications |     |            |  |  |  |  |
|-------------------------------------|-----|------------|--|--|--|--|
| Content Type                        | ▶ • | Action     |  |  |  |  |
| 😼 RDP file                          |     | Always ask |  |  |  |  |
|                                     |     |            |  |  |  |  |
|                                     |     |            |  |  |  |  |
|                                     |     |            |  |  |  |  |
|                                     |     |            |  |  |  |  |
|                                     |     |            |  |  |  |  |
|                                     |     |            |  |  |  |  |
|                                     |     |            |  |  |  |  |

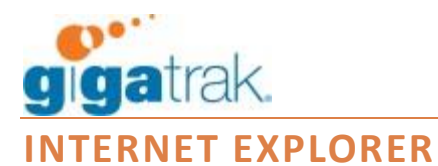

- 1. Choose the gear on the top right
- 2. Choose Manage add-ons
- 3. Choose Toolbars and Extensions
- 4. Choose all add-ons in the drop down
- 5. Find MsRDPClientShell Class and choose disable
- 6. Close Internet Explorer and reopen

| 🖏 Toolbars and Extensions                       | Microsoft Corporation          |                       |          |            |        |
|-------------------------------------------------|--------------------------------|-----------------------|----------|------------|--------|
| Search Providers                                | XML DOM Document               | Microsoft Corporation | Enabled  | 32-bit and | E      |
|                                                 | Tabular Data Control           | Microsoft Corporation | Enabled  | 32-bit and |        |
| Accelerators                                    | Microsoft Shell UI Helper      | Microsoft Corporation | Enabled  | 32-bit and |        |
| STracking Protection                            | MsRdpClientShell Class         | Microsoft Corporation | Enabled  | 32-bit and |        |
| Spelling Correction                             | Windows Media Player           | Crosoft Corporation   | Enabled  | 32-bit and |        |
|                                                 | Microsoft Silverlight          | Microsoft Corporation | Enabled  | 32-bit     |        |
|                                                 | Scripting.Dictionary           | Microsoft Corporation | Enabled  | 32-bit and |        |
| Show:                                           | Bing Bar                       | Microsoft Corporation | Disabled | 32-bit     |        |
| Currently loaded add-ons 🔹 🔻                    | Skyne for Rusiness Browser Hel | Microsoft Corporation | Disabled | 32-hit and | +<br>+ |
| MsRdpClientShell Class<br>Microsoft Corporation |                                |                       |          |            |        |
|                                                 |                                |                       |          |            |        |

 /ersion:
 6.3.9600.16415

 "ile date:
 Tuesday, October 01, 2013, 8:48 PM

 /ore information

Type: ActiveX Control Search for this add-on via default search provider

Disable